ДЕПАРТАМЕНТ ОСВІТИ І НАУКИ ЧЕРКАСЬКОЇ ОБЛАСНОЇ ДЕРЖАВНОЇ АДМІНІСТРАЦІЇ ЧЕРКАСЬКИЙ ОБЛАСНИЙ ІНСТИТУТ ПІСЛЯДИПЛОМНОЇ ОСВІТИ ПЕДАГОГІЧНИХ ПРАЦІВНИКІВ ЧЕРКАСЬКОЇ ОБЛАСНОЇ РАДИ

С.Ю. Кондратюк

# МЕТОДИКА СТВОРЕННЯ САЙТУ-ПОРТФОЛІО ПРОГРАМНО-МЕТОДИЧНЕ ЗАБЕЗПЕЧЕННЯ ТА КОМП'ЮТЕРНА ПІДТРИМКА ДІЯЛЬНОСТІ ВЧИТЕЛЯ ТРУДОВОГО НАВЧАННЯ, ТЕХНОЛОГІЙ

Ч.4.

Черкаси 2014 Рекомендовано до друку Вченою радою ЧОІПОПП. Протокол № від 2014 року

#### Автор:

Кондратюк С.Ю., методист лабораторії виховної роботи Черкаського обласного інституту післядипломної освіти педагогічних працівників Черкаської обласної ради

#### Рецензенти:

Степанова Н.М., доцент кафедри освітнього менеджменту та педагогічних інновацій Черкаського ОІПОПП ЧОР, кандидат філософських наук;

Миронюк К. В., учитель обслуговуючої праці Черкаської спеціалізованої школи І-ІІІ ступенів № 20 Черкаської міської ради

К64 Кондратюк С.Ю. Методика створення сайту-портфоліо. Програмно-методичне забезпечення та комп'ютерна підтримка діяльності вчителя трудового навчання, технологій/ С.Ю. Кондратюк – Черкаси: ЧОІПОПП, 2014. – 28 с.

Посібник подає технологію створення персонального сайту вчителя трудового навчання на базі безкоштовного хостингу Ucoz, розкриває основні поняття та містить рекомендації щодо змістовного та дизайнерського оформлення веб-сторінок.

Він буде корисним для широкого кола читачів, учителям загальноосвітніх шкіл для створення персонального сайту, зокрема для підготовки до конкурсу «Учитель року».

## **3MICT**

| ПЕРЕДМОВА                                        | 4   |
|--------------------------------------------------|-----|
| ВСТУП                                            | 6   |
| ОСНОВНІ ПОНЯТТЯ                                  | 7   |
| ПЕРШІ КРОКИ                                      | 8   |
| 1. Планування                                    | 9   |
| 2. Створення структури                           | 9   |
| 3. Розробка дизайну                              | 1   |
|                                                  | 1   |
| 4. Реалізація                                    | 1   |
|                                                  | 2   |
| 5. Підтримка та супровід                         | 1   |
|                                                  | 2   |
| АЛГОРИТМ СТВОРЕННЯ САЙТУ                         | 1   |
|                                                  | 3   |
| ОСНОВНІ ВИМОГИ ДО ВЕБ-САЙТІВ ОСВІТНІХ ЗАКЛАДІВ   | 2   |
|                                                  | 5   |
| КРИТЕРІЇ ОЦІНЮВАННЯ ФУНКЦІОНУВАННЯ ПЕРСОНАЛЬНОГО | 2   |
|                                                  | · 7 |
| ПІСЛЯМОВА                                        | . 2 |
|                                                  | 7   |
| СПИСОК ВИКОРИСТАНОЇ ЛІТЕРАТУРИ                   | 2   |
|                                                  | 8   |

## Крок 17

Для вибору додаткових можливостей натисніть на цю вкладку:

| 1 france + Ofuer satteries                                                                                                    |                                                                                                    |
|----------------------------------------------------------------------------------------------------|----------------------------------------------------------------------------------------------------|
| Homewala and calca                                                                                                    | (Della come                                                                                                    |
| URL ASSPC SHAPPS CAPER<br>URL ASSPC SHAPPS CAPER<br>Provident of Lab roads & COPE_PARE_CIPER.                                                                                                    | (impulses good also at usy                                                                                      |
| Artable calves<br>The inner anexal enclosed enclosed antipative calves and an and an and an and an and an and an and an an an and                                                                                                    | denote e mit I Badistia antalia 31 Damean anticona 1<br>El Obenaria respued getalle as acte estendores register |
| Rais calita<br>Rais treate incatorios:                                                                                                    | Propulsion ·<br>Propulsion ·                                                                                    |
| Of menane encount                                                                                                    |                                                                                                    |
| Vayer a <u>Pailtanta a 150 180</u>                                                                                                    | E Conscionation constantions                                                                                    |
| <ul> <li>Koncippengi, De Antonio Displace Dela meno de mento e enclaren prese estare fine obritos, en tel<br/>este meno teneno a teneno de la concepción de la concepción de menos.</li> </ul>                                                                                                    | ×                                                                                                    |
| Active and the Web Details':<br>Active and the State of the State of the | R [1]                                                                                                    |
| Annexes a setting an PDA estimation of the setting of the setting    | 0                                                                                                    |
| HChthadelin, geneterigand person baktiga otomisträgivez:     Tokonisterine old provinsional automotive agginte instanzanematik                                                                                                    |                                                                                                    |
| Chronolaute Age Auto approximate and coperation and an and a static an oncomparison of the coperation of the coperation    | 8                                                                                                    |
| Истопьющих «ИМ (чаловано плонтный-уди);<br>Пос большение надалила натигарай с натиральная (учут потенциональной на нашение).                                                                                                    | 8                                                                                                    |
| Honapatris rech el seguenteur seguene (enterreth):<br>Al anterna contenente desener marti el aprime parte 200, parese serapa falsar (00.00 second).                                                                                                    | n                                                                                                    |
| Partathelightese:<br>Interview professional antiquest an audit of a mean of a feature of a part of the second second second second s                                                                                                    | Taxe baseos   metodist_trudipule.cost   (consults)                                                              |
| radiae analizati (*):                                                                                                    | Craigarnee maine - O                                                                                            |

Рекомендую там послідовно включити такі опції: "Доска объявлений", "Тесты", "Мини-чат", "Статистика сайта". Кожного разу вам буде запропоновано активувати модуль.

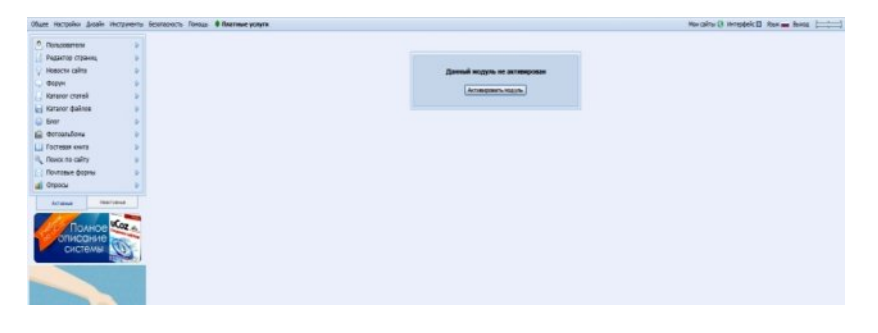

## **Крок 18**

Змінити назву сайта можна так: зайти з Панелі управління в меню "Дизайн" і вибрати команду "Управление дизайном"

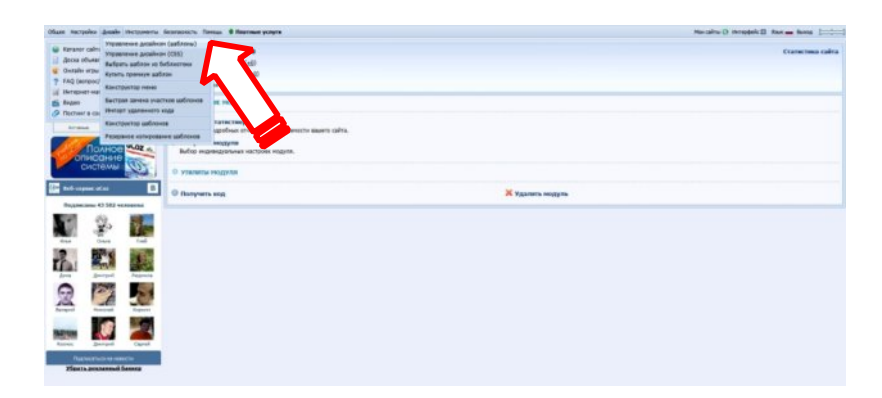

## Крок 19 Відкриється вікно, в якому слід вибрати команду "Верхняя часть сайта".

| Renadement b                                           | * Engage + Instantions produces                                                                                                    | l'épectivette auftreue l'itelannes freue i lacka auftreue l'actual avec i lectur danseurs dat |                          |
|--------------------------------------------------------|----------------------------------------------------------------------------------------------------|-----------------------------------------------------------------------------------------------|--------------------------|
| Радантор страниц — — — — — — — — — — — — — — — — — — — | Поналуйста, воотольдитесь "Канструкторон" для управлена дозжон сайта. Для перенада в рекин конструктора забряте на сайт как администратор и в админ боре выберете пункт            |                                                                                               | рете пункт "Конструктор" |
| Форун р<br>Клазког салей р<br>Катахог файлов р         | I                                                                                                    | Нукен нестандартный дісайн? Выберите один из сотен п <u>резиди шаблонов</u> !                 |                          |
| Stor b<br>dotoználova b                                | Fredamene Grone                                                                                                    |                                                                                               |                          |
| Forecer sera<br>Revol to cality                        | Houses varts ca<br>Repail korrolee                                                                                                    |                                                                                               |                          |
| Tecta D<br>Maka-sat D                                  | Родактор страниц<br>Отраница сайта                                                                                                    |                                                                                               |                          |
| Почтовые формы В<br>Опросы В                           | Общие цабловы                                                                                                    |                                                                                               |                          |
| Canicipa cilta p<br>Acrese Terrese                     | Пользователи<br>Сораница вода пользователей<br>Сораница регистряции пользователей                                                                                                  |                                                                                               |                          |
| Полное Сата<br>описание<br>системы                     | протилися сремы положения<br>Личие собщения (ЛС)<br>Странца родопоравния дании пользования<br>Странца со споски кончалария пользоватия<br>Странца со споски кончалария пользоватия |                                                                                               |                          |
| Акция                                                  | Сранца "Доступ запраци"<br>Осого окру полизателей<br>Осого разустация лаколька полизателей<br>Осого редитествии персиалися информация                                              |                                                                                               |                          |
| Заработок                                              | Коннентария<br>Вод коннонтария<br>Фодна добавления коннонтариев                                                                                                    |                                                                                               |                          |
|                                                        | Новости сайта<br>Странка архиа натеркато<br>Странка натерката и кончантарная к нану<br>Бид натернато                                                                               |                                                                                               |                          |
| Тогда начни<br>зарабатывать<br>на контекстной          | Благ<br>Савана страница дневника<br>Страница довка наперикатов<br>Страница напериката и кончентарная к напу<br>Вна, непринято                                                      |                                                                                               |                          |
| реклане                                                | Форун<br>Общий вид страниц форуна<br>Вид наперналов                                                                                                    |                                                                                               |                          |

## Крок 20

Тут не так страшно, як здається 🙂 Шукаємо слова "Мій сайт" і заміняємо їх на назву свого сайта. У мене – це "Добрі справи"

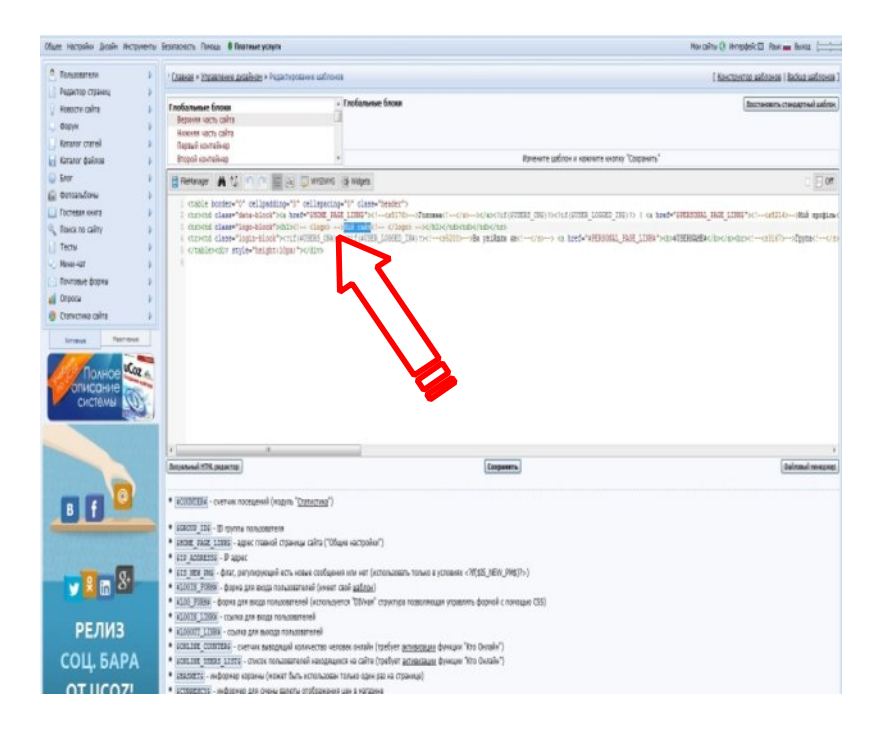

## Крок 21

Для того, щоб написати повідомлення для відвідувачів на головній сторінці потрібно вибрати посилання "Добавить новость"

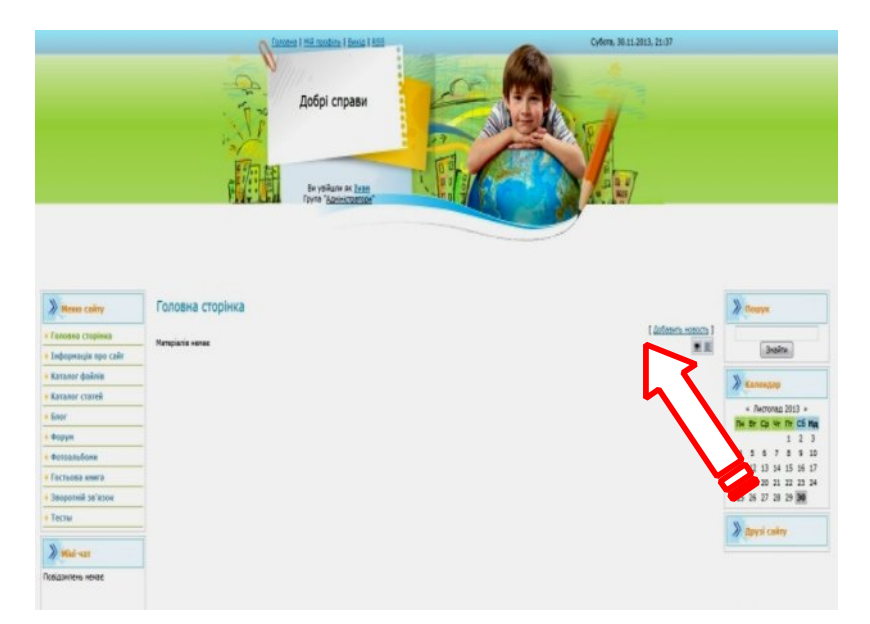

Видання підготовлено до друку та віддруковано редакційно-видавничим відділом ЧОІПОПП Зам. № 1358 Тираж 100 пр. 18003, Черкаси, вул. Бидгощська, 38/1